## **COME PAGARE CON PAGOPA**

- 1. Accedere al portale dei pagamenti online del Comune di Mantova
- 2. Selezionare la voce DEMOGRAFICI

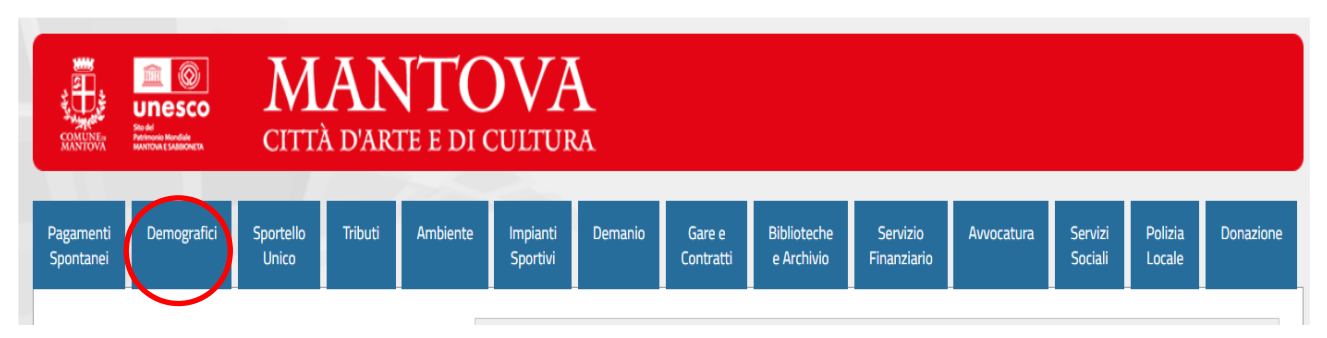

3. Selezionare il servizio per il quale si intende effettuare il pagamento

| NATIONA E MARINE AMARINE A MARTE E DI CULTURA                               |       |                                                             |                    |         |          |                      |            |                   |  |  |  |  |
|-----------------------------------------------------------------------------|-------|-------------------------------------------------------------|--------------------|---------|----------|----------------------|------------|-------------------|--|--|--|--|
| gamenti<br>bontanei                                                         | Demog | rafici                                                      | Sportello<br>Unico | Tributi | Ambiente | Impianti<br>Sportivi | Demanio    | Gare e<br>Contrat |  |  |  |  |
| CARTA IDENTITA<br>ELETTRONICA                                               |       | DIRITTI DI<br>SEGRETERIA<br>PROCEDIMENTI<br>ANAGRAFICI      |                    |         | 3. color | ionoro il            | convinio d |                   |  |  |  |  |
| IMPOSTA DI<br>BOLLO PER<br>CERTIFICATI ED<br>ISTANZE SERVIZI<br>DEMOGRAFICI |       | MATRIMONIO /<br>UNIONI CIVILI<br>PRESSO MUSEO<br>PALAZZO TE |                    |         | 3. selez | interess             | servizio d |                   |  |  |  |  |
| MATRIMONIO /<br>UNIONI CIVILI<br>PRESSO SALE<br>CIVICHE                     |       | PROCEDIMENTO<br>DI SEPARAZIONE<br>O DIVORZIO                |                    |         |          |                      |            |                   |  |  |  |  |

4. Compilare la maschera che si apre con i dati richiesti dal sistema e spuntare in fondo alla pagina l'informativa sulla privacy.

Scegliere come si intende pagare:

 selezionando PAGA ORA si viene reindirizzati sul sito di Pagopa dove sarà possibile pagare subito con carta di credito o tramite il circuito bancario (scelta consigliata)

oppure

• selezionando STAMPA e PAGA viene generato l'avviso di pagamento con il quale si potrà procedere al pagamento in un momento successivo

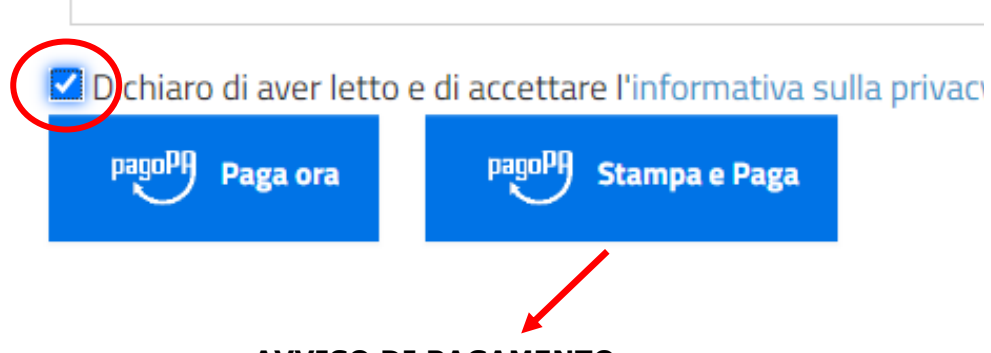

**AVVISO DI PAGAMENTO** 

L'avviso generato per il pagamento in un momento successivo sarà visualizzabile e stampabile dall' icona download in alto a destra.

|                   |   |   | $\sim$ | — | ٥ | × |   |
|-------------------|---|---|--------|---|---|---|---|
| ιp_p_state=normal | Ê | ☆ | *      |   |   | : |   |
|                   |   |   |        |   |   |   | • |
|                   |   |   |        |   |   |   |   |

## COSA FARE CON L'AVVISO DI PAGAMENTO (pagamento in un momento successivo)

Una volta generato l'avviso di pagamento sarà possibile:

• pagare online utilizzando il QRcode o il codice avviso stampati sull'avviso stesso (banche, AppIO, carta di credito/debito/CBILL)

oppure

 pagare sul territorio rivolgendosi ai soggetti abilitati che espongono il logo pagoPA (uffici Postali, banche, ricevitorie, tabaccai, bancomat, supermercati). Potrai pagare in contanti, con carte o conto corrente

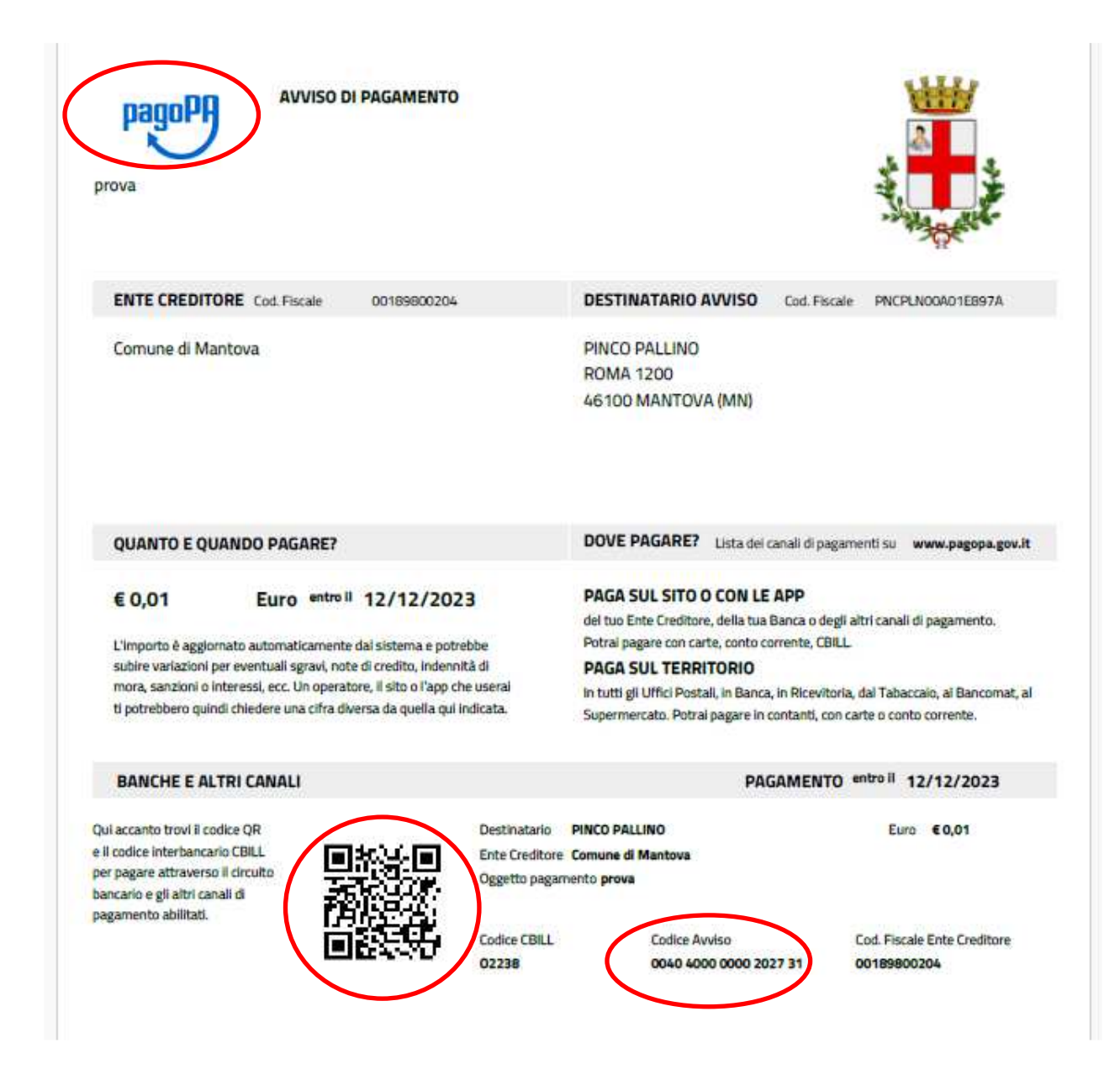

Leggi approfondimento su modalità di pagamento

Accedi alla piattaforma PagoPA